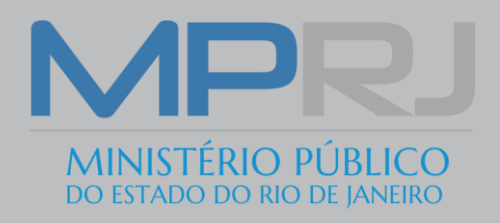

# Guia de utilização da quarentena de e-mails do Antispam

Secretaria de Tecnologia da Informação e de Comunicação Gerência de Operações

## O que é quarentena de e-mails?

É a retenção de mensagens consideradas suspeitas, ou spam, em repositório individual, para posterior liberação ou bloqueio por parte do proprietário da mensagem.

### O que é SPAM?

Spam é o termo usado para referir-se aos e-mails não solicitados, que geralmente são enviados para um grande número de pessoas. Quando o conteúdo é exclusivamente comercial, esse tipo de mensagem é chamada de UCE (do inglês unsolicited commercial e-mail). (fonte: http://antispam.br)

#### Acesso á área de quarentena

Para ter acesso à sua área de quarentena, digite o seguinte endereço no navegador https://quarentena.mprj.mp.br

ou através do e-mail de resumo da Quarentena, recebido diariamente, clicando no link **"Gerenciar Minha Conta".** 

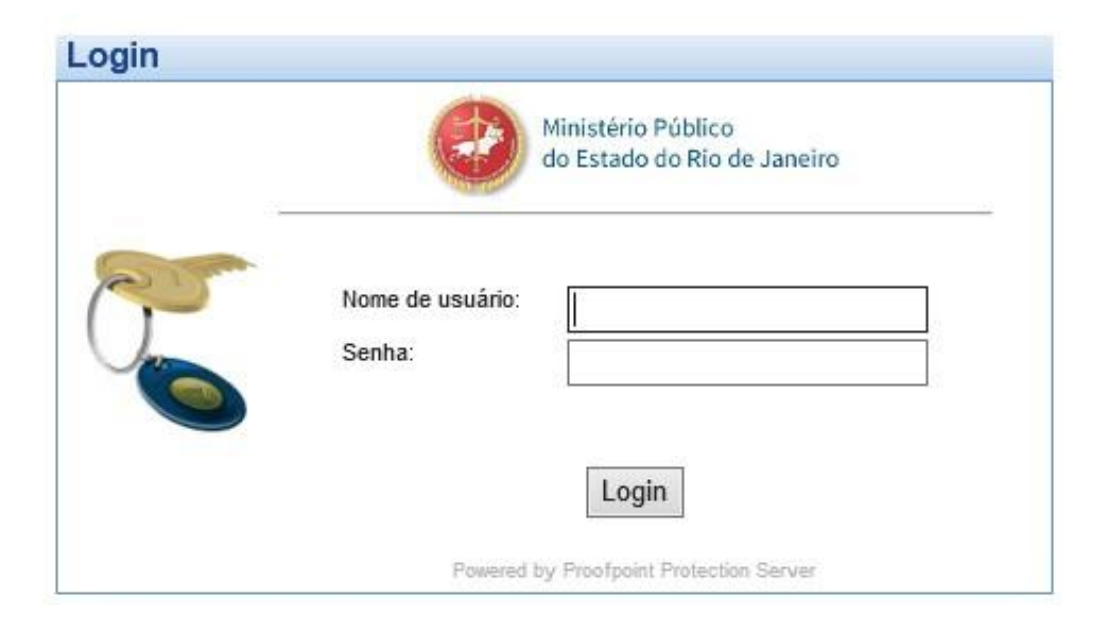

Ao acessar a tela de logon, digite seu login e senha.

Itens com a numeração na cor laranja são referentes à tela de Quarentena, e em Verde referentes à tela de Opções.

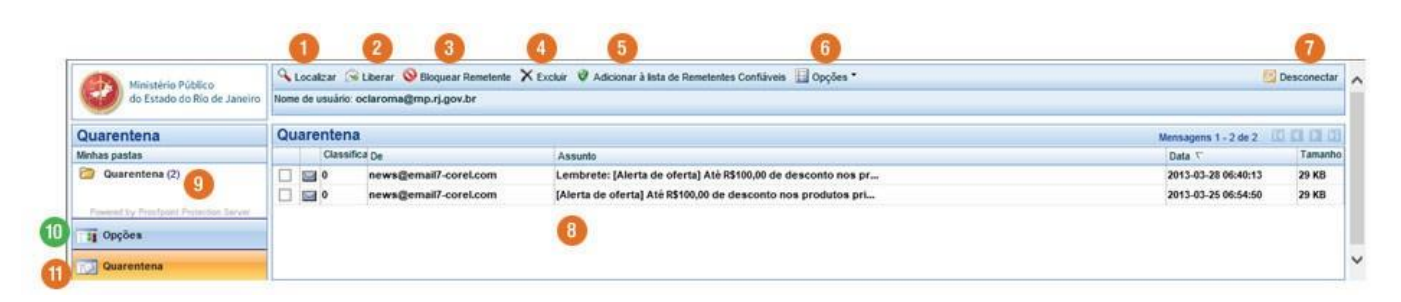

**1 - Localizar** - com esse botão pode-se pesquisar um determinado e-mail, por remetente da mensagem, assunto, ou tempo (1 hora atrás, 4 horas atrás, 1 dia atrás, por exemplo).

2 - Liberar - ao selecionar o checkbox ao lado da mensagem, e clicar sobre este botão, o antispam enviará esta mensagem diretamente à sua caixa de entrada de email.

**3 - Bloquear Remetente** - ao selecionar o checkbox ao lado da mensagem, e clicar sobre este botão, o remetente será adicionado à lista de remetentes bloqueados.

**4 - Excluir** - Selecionando a mensagem através do checkbox, pode-se excluí-la de sua quarentena.

5 – Adicionar à lista de Remetente Confiáveis - este botão adiciona o remetente da mensagem em uma lista de remetentes seguros, desta forma todos os e-mails que chegarem deste remetente, não serão submetidos a nenhuma análise de antispam, e a mensagem será entregue diretamente na sua caixa de e-mail.

6 – Opções - este botão abre um submenu, com cinco opções, são elas:

• Selecionar todos - com esta opção pode-se selecionar rapidamente uma grande lista de e-mails e excluir.

• **Cancelar** - através desta opção pode-se cancelar a seleção de todas as mensagens, caso deseje.

 Solicitar Resumo de Quarentena - através desta opção será recebido na sua caixa de entrada de e-mails, um sumário com todos os e-mails em quarentena.

• Atualizar - esta opção atualiza sua quarentena.

• Excluir todos - esta opção exclui permanentemente todas as mensagens de sua quarentena.

**7** - **Desconectar** - este botão é utilizado para sair de sua quarentena, caso queira acessar novamente, serão solicitados e-mail e senha.

8 – Painel de mensagens - listará todos os e-mails em quarentena, cada e-mail em uma linha, divida por colunas.

• Na primeira coluna haverá um checkbox para seleção dos e-mails;

• Na segunda coluna será exibido um ícone de um envelope, ao clicar sobre ele, a mensagem será visualizada;

• Na coluna classificação, haverá um número de 1 a 100, este número corresponde à pontuação que a ferramenta utilizou para determinar se o email é um spam;

• Logo após seguem as colunas com dados do e-mail: "De", "Assunto" e "Tamanho", respectivamente.

**9 – Pasta quarentena** - **I**ista as mensagens consideradas Spam, que foram quarentenadas pelo antispam.

**10 – Opções** - Nesta página pode-se gerenciar sua lista de Remetentes Confiáveis e de Remetentes Bloqueados, é possível alterar, adicionar ou excluir um remetente em ambas.

| Ministério Público<br>do Estado do Rio de Janeiro                           | Novo 🛛 Edtar 🗙 Excluir 🔛 Opções *      | Desconectar |
|-----------------------------------------------------------------------------|----------------------------------------|-------------|
|                                                                             | Nome de usuário: oclaroma@mp.rj.gov.br |             |
| Opções                                                                      | Lista de remetentes confláveis         |             |
| Minhas pastas                                                               | Endereço de e-mail /                   |             |
| Lista de remetentes<br>confiáveis (1)                                       | ouvidoria tijus br                     |             |
| Lista de remetentes bloqueados (1)<br>Powered by Precision Prefectue Server |                                        |             |
| 1 Opções                                                                    |                                        |             |
| Quarentena                                                                  |                                        |             |

| Ministério Público<br>do Estado do Rio de Janeiro                                                            | Novo 📝 Editar 🗙 Excluse 🗒 Oppüles -    | ~ |
|----------------------------------------------------------------------------------------------------|----------------------------------------|---|
|                                                                                                    | Nome de usuário, oclaroma@mp.rj.gov.br |   |
| Opções                                                                                                    | Lista de remetentes bloqueados         | 1 |
| Minhas pastas                                                                                                | Endereço de e-mail /                   | 1 |
| Uista de remetentes conflàveis (1) Lista de remetentes bloqueados (1) remetentes Pententes Cerver Tig Opções | spam@spam.com                          |   |
| Quarentena                                                                                                   |                                        | ~ |

**11 - Quarentena** - nesta opção pode-se alternar para a página de Quarentena.

#### Resumo da Quarentena do usuário final

Periodicamente será enviado um sumário contendo as mensagens quarentenadas, este e-mail possuirá três links:

Solicitar novo Resumo da Quarentena do usuário final - gerará novo e-mail com o resumo da quarentena atualizado.

Solicitar lista de remetentes confiáveis/bloqueados - gerará a lista de remetentes confiáveis e bloqueados, configurada em sua quarentena individual.

**Gerenciar Minha conta** - acessa diretamente a sua Quarentena Individual.

A imagem abaixo é similar ao e-mail de resumo da Quarentena:

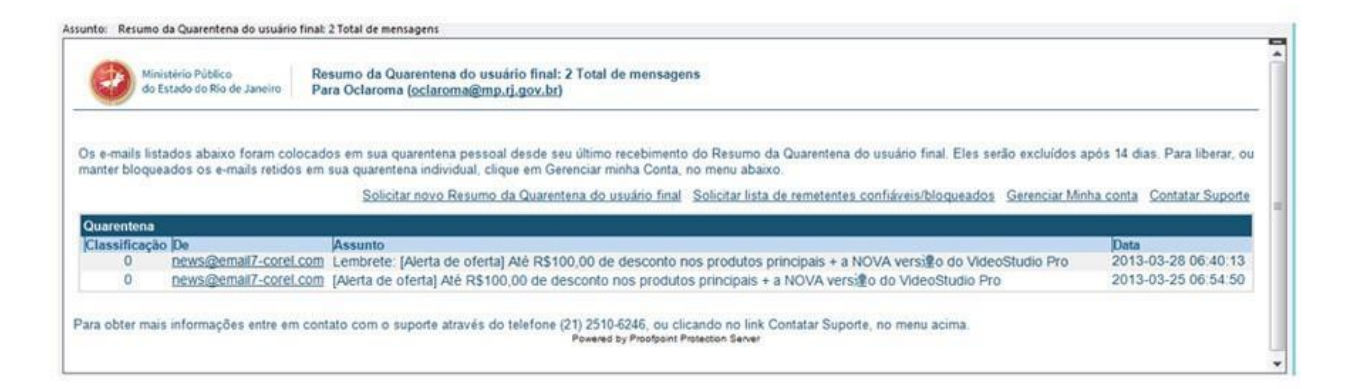

Em caso de dúvida, entre em contato com nossa Central de Atendimento de Informática, através do telefone **(21) 2510-6246**, ou através do formulário na intranet, em "Formulários/Serviços de Informática".